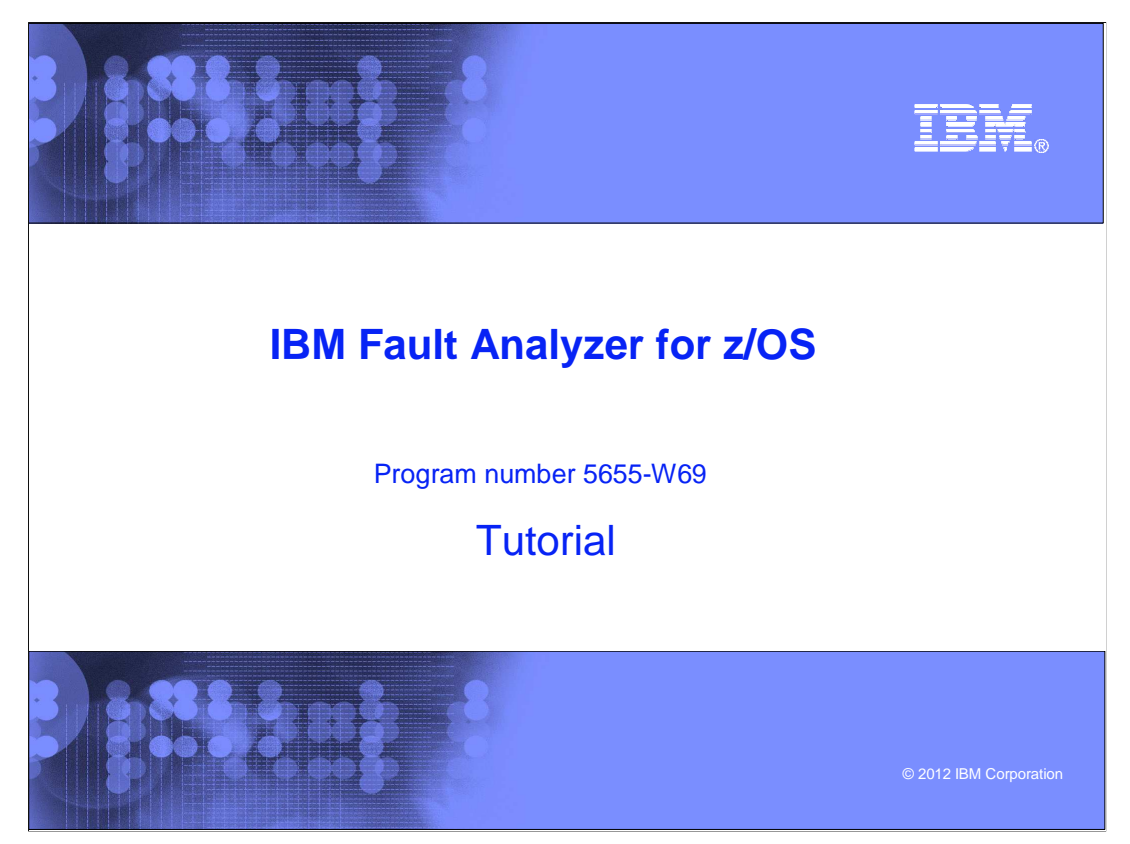

This is the tutorial for IBM's Fault Analyzer for z/OS<sup>®</sup>, one of the IBM zSeries<sup>®</sup> problem determination tools.

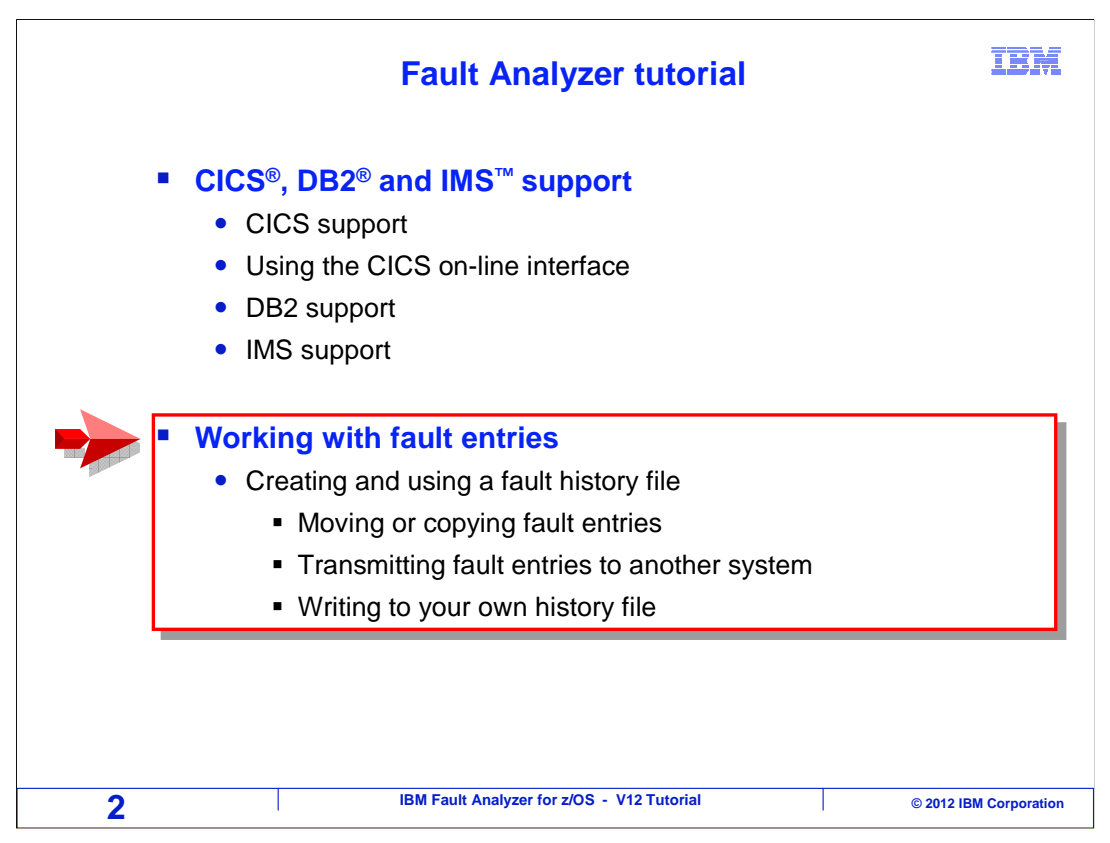

In this section you will learn how to create and work with your own personal history file to store fault entries.

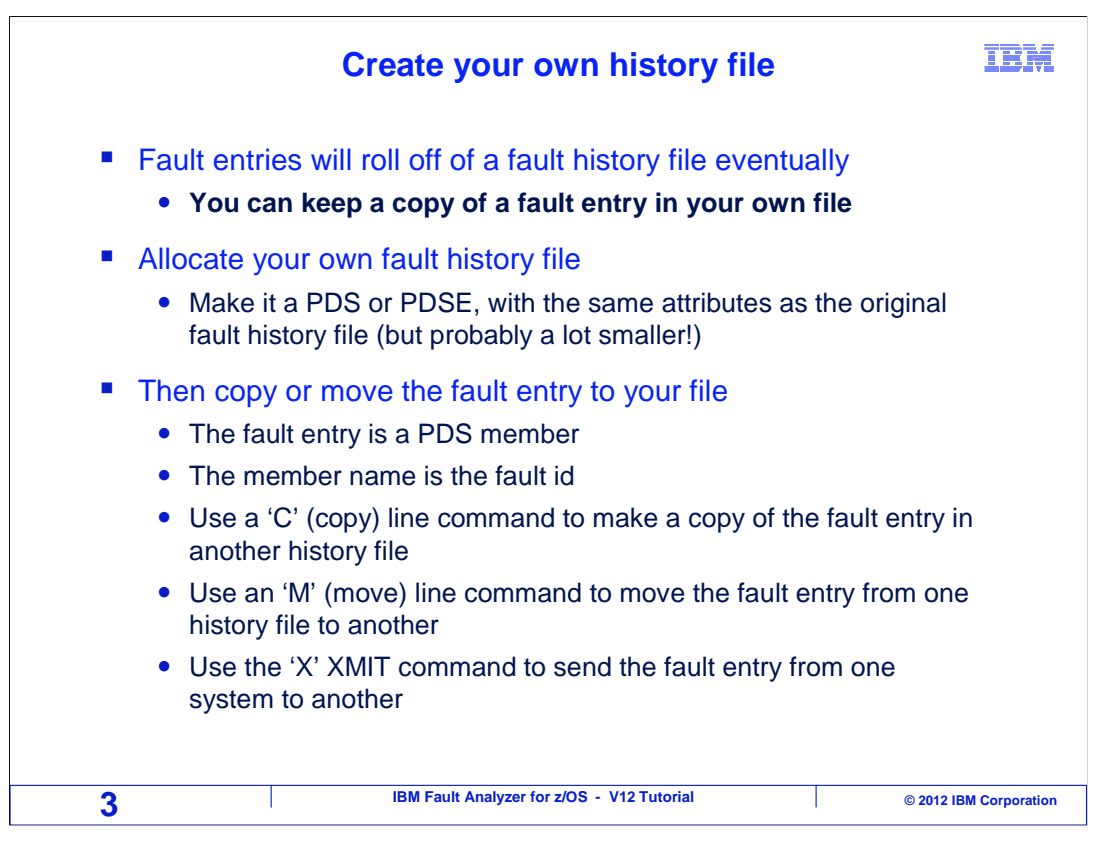

You can have your own history file. In system history files, old faults may get deleted to make room for new ones. You can move or copy fault entries into your own history file to avoid the risk of them being deleted before you are done with them. This can also be useful for saving certain abends for reference, in case they happen again.

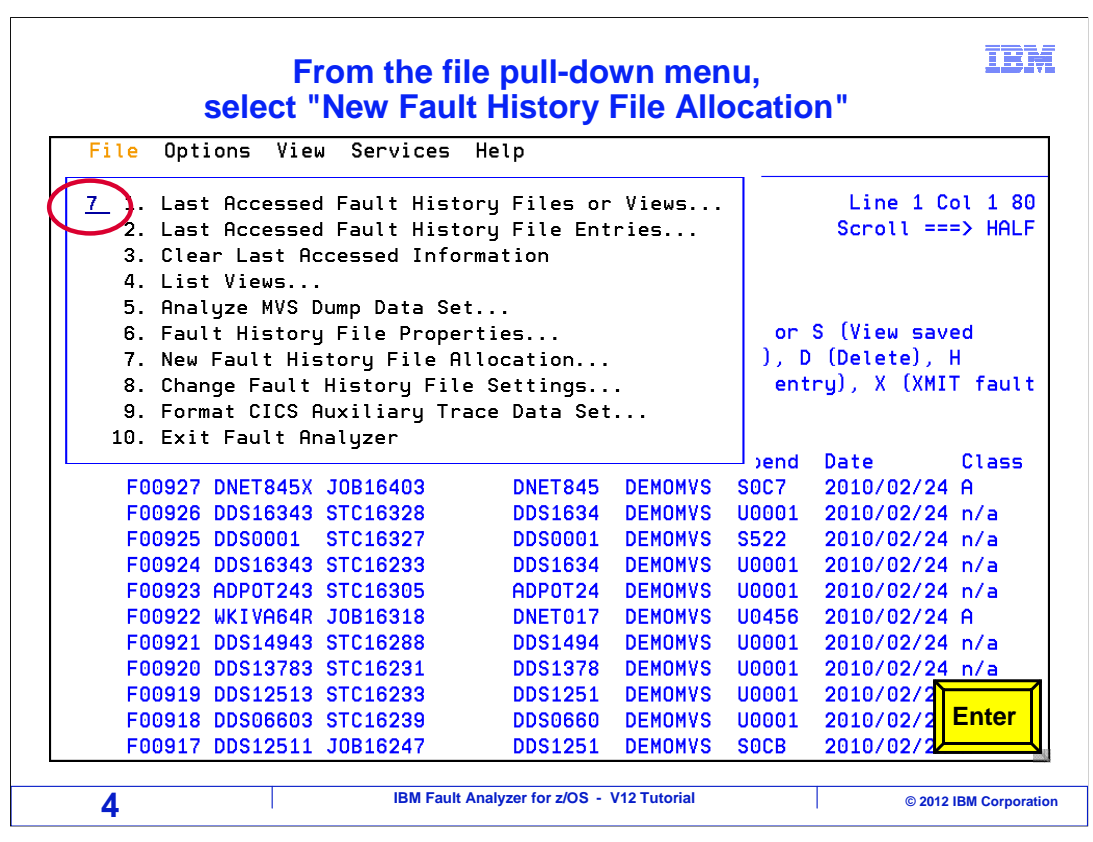

To create your own history file, select "New Fault History File Allocation" from the file pulldown menu.

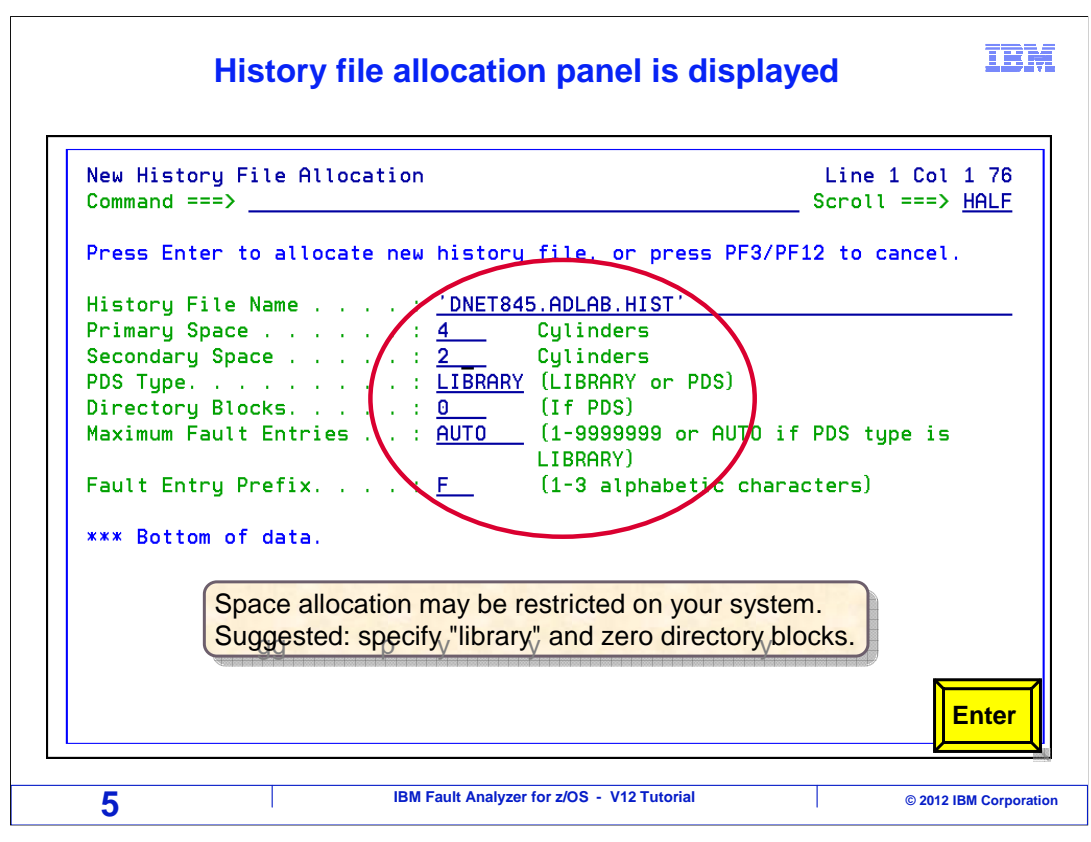

A panel is displayed where you specify the name and attributes for the new history file. Give it enough space to hold the abends that you will need. Suggested options are "library" as the PDS type, and zero directory blocks. Press enter.

| History file is created                                                                                                    |                                                                     |                                                                                   |                                                                              |                                                                           |                                                           |                                                                                                    |  |  |
|----------------------------------------------------------------------------------------------------|---------------------------------------------------------------------|-----------------------------------------------------------------------------------|------------------------------------------------------------------------------|---------------------------------------------------------------------------|-----------------------------------------------------------|----------------------------------------------------------------------------------------------------|--|--|
| <u>F</u> ile <u>O</u> pt                                                                                                    | ions <u>V</u> ie                                                    | w <u>S</u> ervices                                                                | <u>H</u> elp                                                                 |                                                                           |                                                           |                                                                                                    |  |  |
| IBM Fault A<br>Command ===                                                                                                    | nalyzer -<br>> _                                                    | Fault Entry                                                                       | List                                                                         |                                                                           |                                                           | Line 1 Col 1 8<br>_ Scroll ===> <u>HAL</u>                                                                                                    |  |  |
| Fault History File or View : <u>'FAULTANL.V10R1.HIST'</u><br>{The following line commands are available: ? (Query), V or S (View saved<br>report), I (Interactive reanalysis), B (Batch reanalysis), D (Delete), H<br>(Duplicate history), C (Copy fault entry), M (Move fault entry), X (XMIT fault |                                                                     |                                                                                   |                                                                              |                                                                           |                                                           |                                                                                                    |  |  |
| Fault_ID<br>F00927<br>F00926<br>F00925<br>F00924<br>F00923<br>F00923                                                                                                    | Job/Tran<br>DNET845X<br>DDS16343<br>DDS0001<br>DDS16343<br>ADP0T243 | Job_ID Du<br>JOB16403<br>STC16328<br>STC16327<br>STC16233<br>STC16205<br>JOB16218 | DS User_ID<br>DNET845<br>DDS1634<br>DDS0001<br>DDS1634<br>ADP0T24<br>DNET012 | Sys/Job<br>Demomvs<br>Demomvs<br>Demomvs<br>Demomvs<br>Demomvs<br>Demomvs | Abend<br>S0C7<br>U0001<br>S522<br>U0001<br>U0001<br>U0456 | Date         Class           2010/02/24         A           2010/02/24         n/a           2010/02/24         n/a           2010/02/24         n/a           2010/02/24         n/a           2010/02/24         n/a           2010/02/24         n/a           2010/02/24         n/a |  |  |
| F00922<br>F00921<br>F009<br>F009<br>F009                                                                                                    | WKIVH64R<br>DDS14943<br>History<br>DDS12511                         | JUB16318<br>STC16288<br>file 'DNET84!<br>JOB16247                                 | DNE1017<br>DDS1494<br>5. ADLAB. HIST<br>DDS1251                              | DEMOMVS<br>DEMOMVS<br>' has bee<br>DEMOMVS                                | UU456<br>UO001<br>n alloc<br>SOCB                         | 2010/02/24 A<br>2010/02/24 n/a<br>2/24 n/a<br>2/24 n/a<br>2/24 n/a<br>2/24 n/a<br>2/24 n/a                                                                                                    |  |  |
| F00917                                                                                                    | DDS12511                                                            | J0B16247<br>IBM Fault                                                             | DDS1251 Analyzer for z/OS -                                                  | DEMOMVS                                                                   | SOCB                                                      | 2010/02/24 A<br>© 2012 IBM Corpor                                                                                                    |  |  |

And the new history file is created.

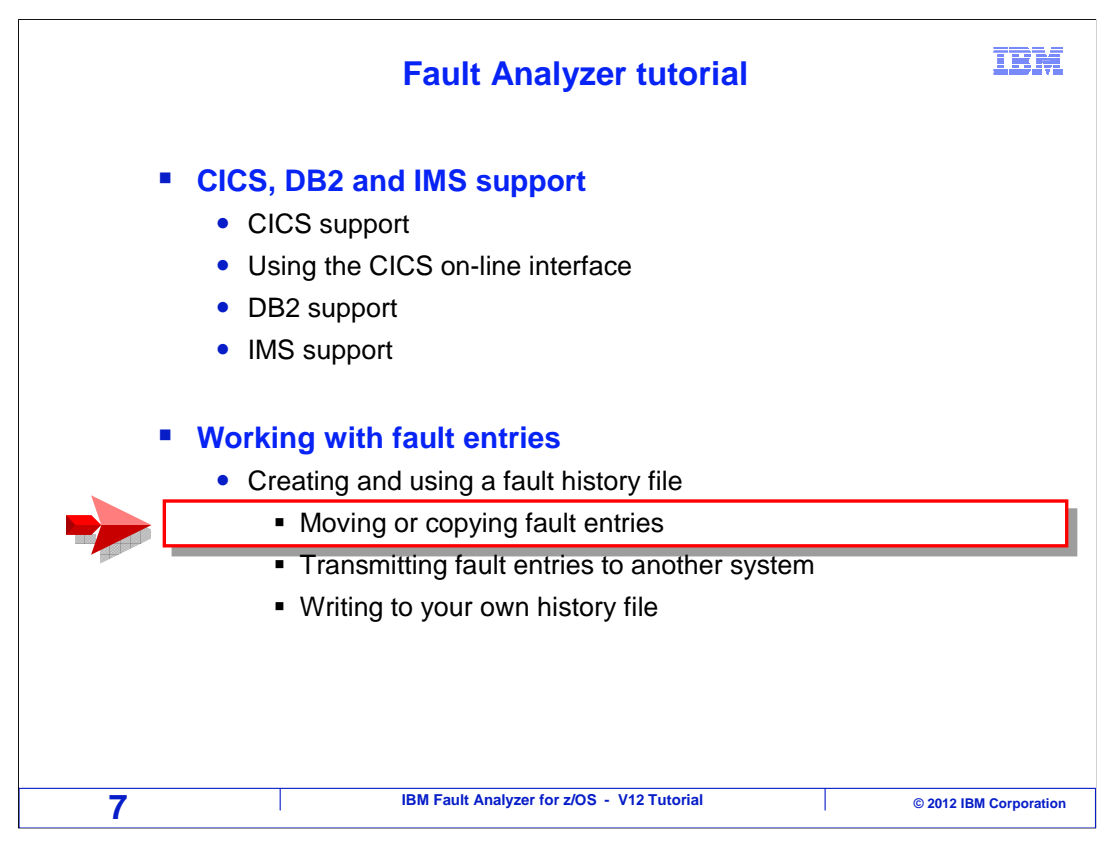

Next, you will see how to move or copy entries from one fault history file to another.

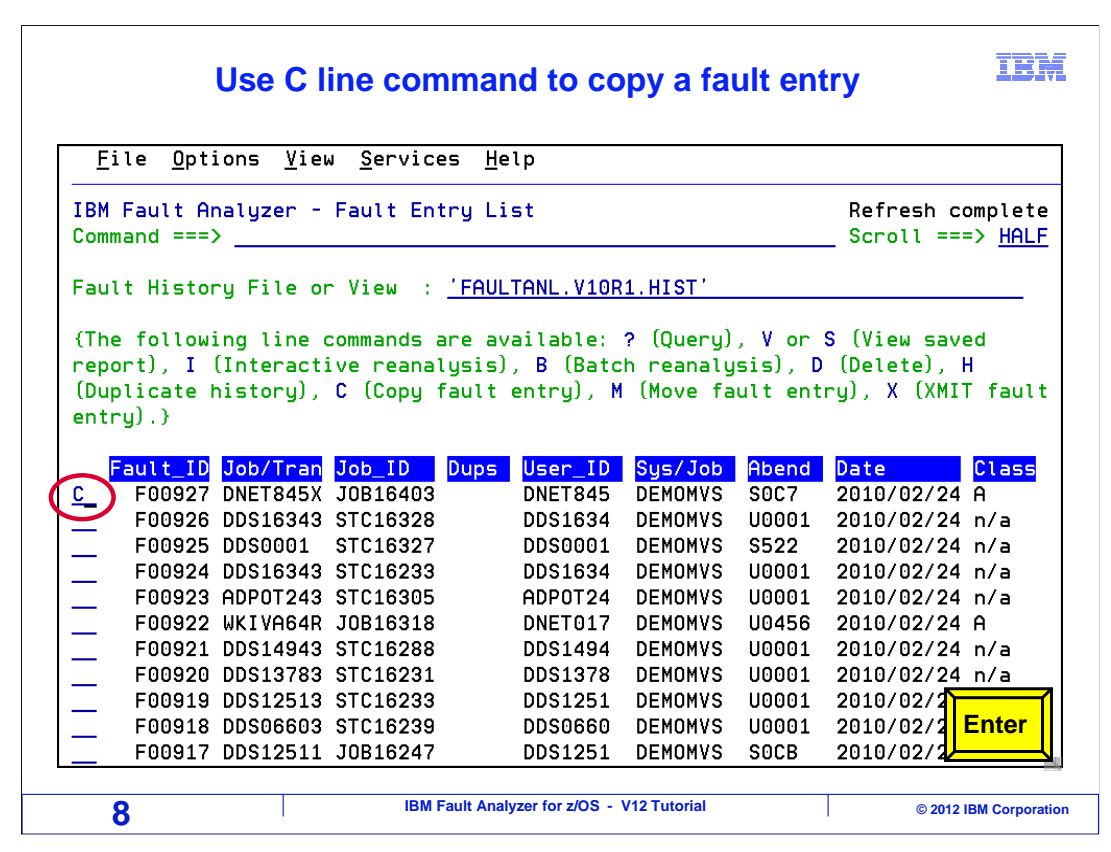

To copy an entry, type a C line command next to it, and press enter.

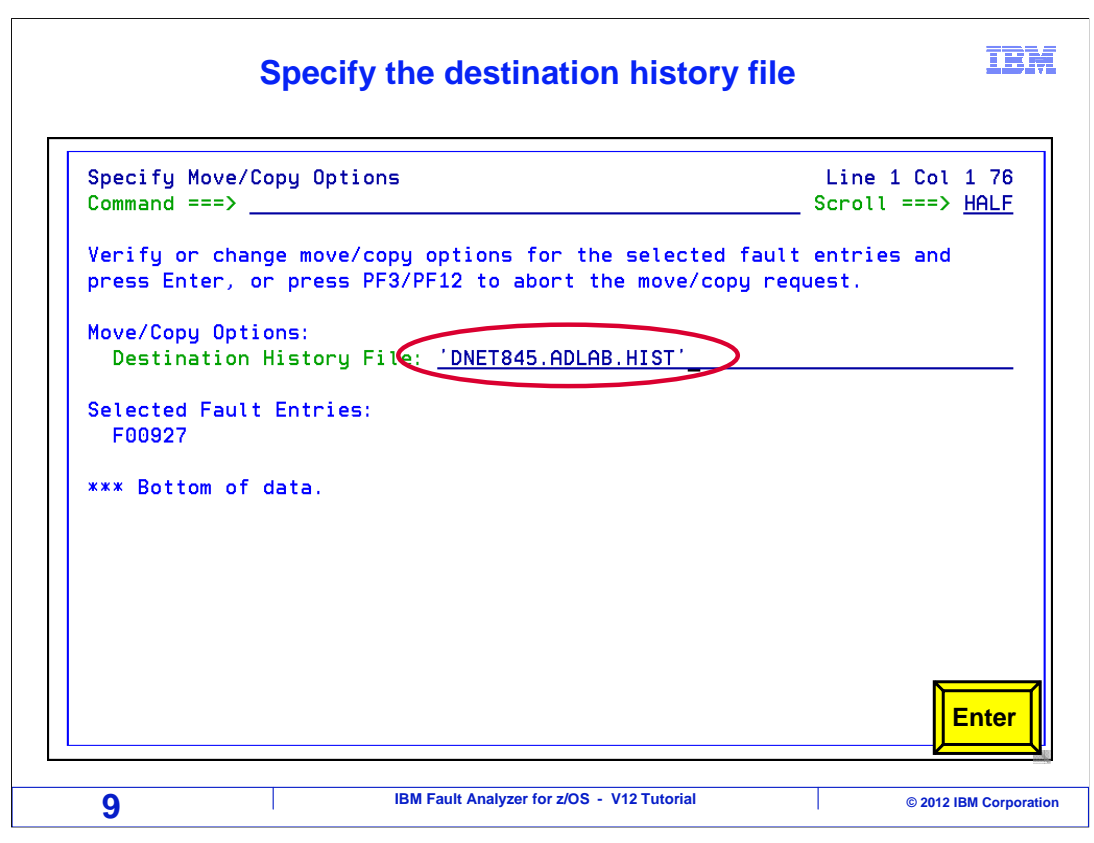

You are prompted for the name of the destination history file. Type in the name and press enter.

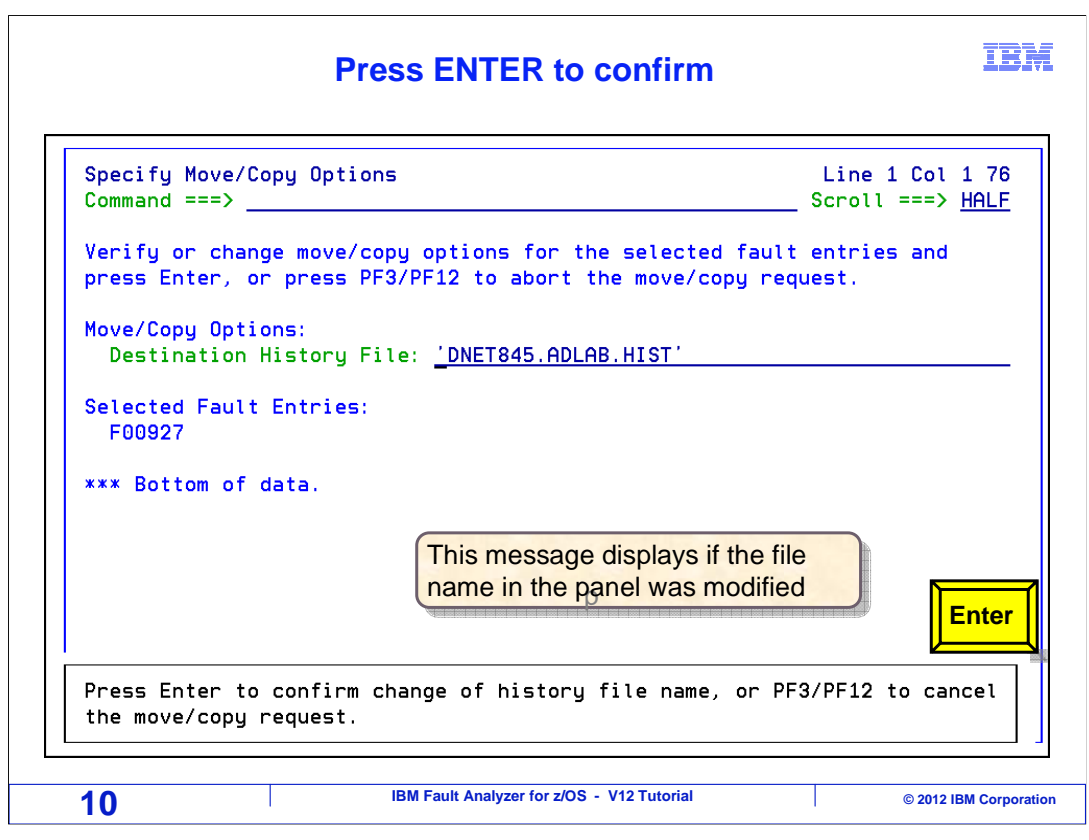

If you changed the name of the history file, you are prompted to confirm the new name. Press enter to continue.

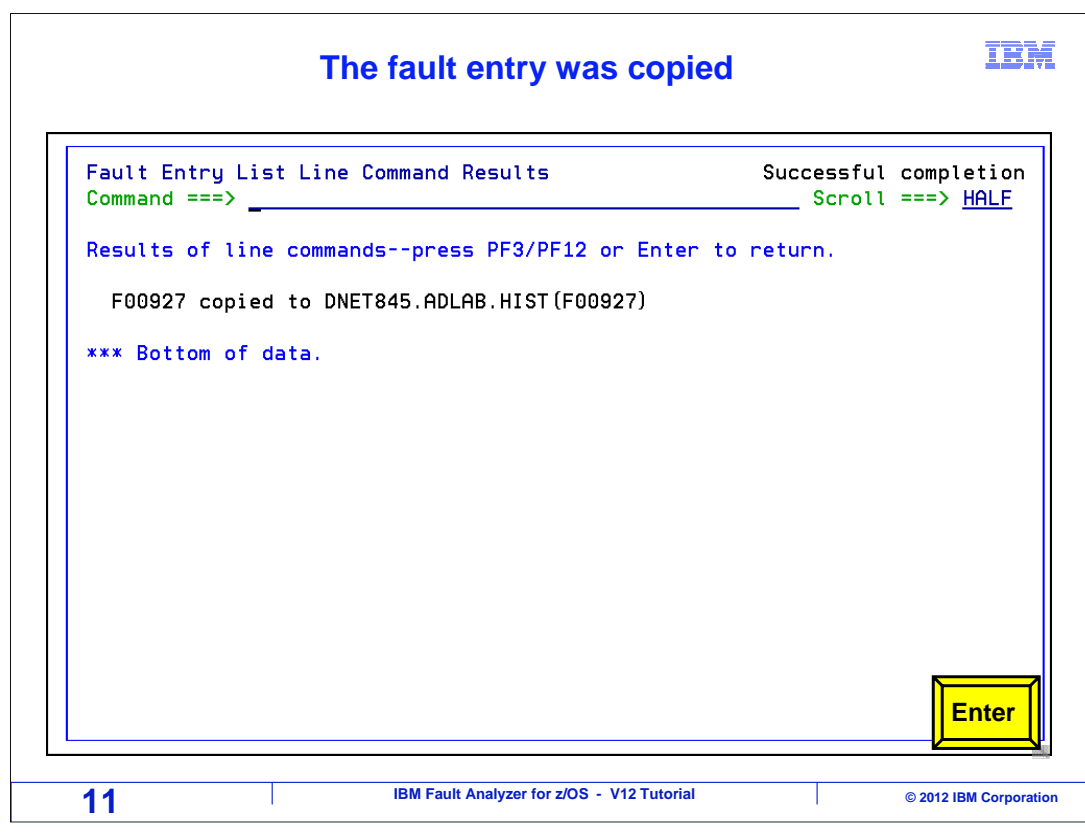

And the entry was copied.

| The fault e                                                                                                    | ntry is still                                | in the o                                 | ld fault                                   | histo                            | ry file IBN                                                                        |  |  |  |
|----------------------------------------------------------------------------------------------------|----------------------------------------------|------------------------------------------|--------------------------------------------|----------------------------------|------------------------------------------------------------------------------------|--|--|--|
| <u>F</u> ile <u>O</u> ptions <u>V</u> iew                                                                                                    | <u>S</u> ervices <u>H</u> e                  | elp                                      |                                            |                                  |                                                                                    |  |  |  |
| IBM Fault Analyzer -<br>Command ===>                                                                                                    | Fault Entry Li                               | .st                                      |                                            |                                  | Line 1 Col 1 80<br>_ Scroll ===> <u>HALF</u>                                       |  |  |  |
| Fault History File or View : <u>'FAULTANL.V10R1.HIST'</u><br>{The following line commands are available: ? (Query), V or S (View saved<br>report), I (Interactive reanalysis), B (Batch reanalysis), D (Delete), H<br>(Duplicate history), C (Copy fault entry), M (Move fault entry), X (XMIT fault |                                              |                                          |                                            |                                  |                                                                                    |  |  |  |
| Feult_IP Job/Tran<br>F00927 DNET845X<br>F00926 DDS16343<br>E00925 DDS001                                                                                                    | Job_ID Dups<br>JOB16403<br>STC16328          | User_ID<br>DNET845<br>DDS1634<br>DDS0001 | <mark>Sys/Job</mark><br>DEMOMVS<br>DEMOMVS | Abend<br>SOC7<br>U0001<br>S522   | Date Class<br>2010/02/24 A<br>2010/02/24 n/a<br>2010/02/24 p/a                     |  |  |  |
| F00924 DDS16343<br>F00923 ADPOT243<br>F00922 WKIVA64R<br>F00921 DDS14943                                                                                                    | STC16233<br>STC16305<br>J0B16318<br>STC16288 | DDS1634<br>ADP0T24<br>DNET017<br>DDS1494 | DEMOMVS<br>DEMOMVS<br>DEMOMVS<br>DEMOMVS   | U0001<br>U0001<br>U0456<br>U0001 | 2010/02/24 n/a<br>2010/02/24 n/a<br>2010/02/24 A<br>2010/02/24 A<br>2010/02/24 n/a |  |  |  |
| F00920 DDS13783<br>F00919 DDS12513<br>F00918 DDS06603<br>F00917 DDS12511                                                                                                    | STC16231<br>STC16233<br>STC16239<br>J0B16247 | DDS1378<br>DDS1251<br>DDS0660<br>DDS1251 | DEMOMVS<br>DEMOMVS<br>DEMOMVS<br>DEMOMVS   | U0001<br>U0001<br>U0001<br>S0CB  | 2010/02/24 n/a<br>2010/02/24 n/a<br>2010/02/24 n/a<br>2010/02/24 A                 |  |  |  |
| 12                                                                                                    | IBM Fault Ana                                | lyzer for z/OS -                         | V12 Tutorial                               |                                  | © 2012 IBM Corporat                                                                |  |  |  |

When you copy an entry, it still remains in the original history file.

| Move a fault entry                                                                                                    |                                                                                                    |                                                                                                    |                                                                                                    |                                                                                                    |                                                                                              |                                                                                                    |  |  |  |
|----------------------------------------------------------------------------------------------------|----------------------------------------------------------------------------------------------------|----------------------------------------------------------------------------------------------------|----------------------------------------------------------------------------------------------------|----------------------------------------------------------------------------------------------------|----------------------------------------------------------------------------------------------|----------------------------------------------------------------------------------------------------|--|--|--|
| <u>F</u> ile <u>O</u> pt                                                                                                    | ions <u>V</u> ie                                                                                                    | √ <u>S</u> ervice                                                                                                    | s <u>H</u> elp                                                                                                    |                                                                                                    |                                                                                              |                                                                                                    |  |  |  |
| IBM Fault A<br>Command ===                                                                                                    | <b>Top of data</b><br>Scroll ===> <u>HALF</u>                                                                                               |                                                                                                    |                                                                                                    |                                                                                                    |                                                                                              |                                                                                                    |  |  |  |
| <pre>Fault History File or View : 'FAULTANL.V10R1.HIST' (The following line commands are available: ? (Query), V or S (View saved report), I (Interactive reanalysis), B (Batch reanalysis), D (Delete), H (Duplicate history), C (Copy fault entry), M (Move fault entry), X (XMIT fault entry) }</pre> |                                                                                                    |                                                                                                    |                                                                                                    |                                                                                                    |                                                                                              |                                                                                                    |  |  |  |
| Fault_ID<br>F00928<br>F00927<br>F00926<br>F00925<br>F00924<br>F00923<br>F00922<br>F00921<br>F00920<br>F00919<br>F00918                                                                                                    | Job/Tran<br>DNET845W<br>DNET845X<br>DDS16343<br>DDS0001<br>DDS16343<br>ADP0T243<br>WKIVA64R<br>DDS14943<br>DDS14943<br>DDS12513<br>DDS06603 | Job_ID<br>J0B16423<br>J0B16403<br>STC16328<br>STC16327<br>STC16233<br>STC16305<br>J0B16318<br>STC16288<br>STC16231<br>STC16233<br>STC16233<br>STC16239 | Dups User_ID<br>DNET845<br>DNET845<br>DDS1634<br>DDS0001<br>DDS1634<br>ADP0T24<br>DNET017<br>DDS1494<br>DDS1378<br>DDS1251<br>DDS0660 | Sys/Job<br>Demomys<br>Demomys<br>Demomys<br>Demomys<br>Demomys<br>Demomys<br>Demomys<br>Demomys<br>Demomys<br>Demomys<br>Demomys<br>Demomys | Abend<br>S0C7<br>S0C7<br>U0001<br>S522<br>U0001<br>U0001<br>U0456<br>U0001<br>U0001<br>U0001 | Date         Class           2010/02/25         A           2010/02/24         A           2010/02/24         n/a           2010/02/24         n/a           2010/02/24         Description |  |  |  |
| 13 IBM Fault Analyzer for z/OS - V12 Tutorial © 2012 IBM Corporati                                                                                                    |                                                                                                    |                                                                                                    |                                                                                                    |                                                                                                    |                                                                                              |                                                                                                    |  |  |  |

To move an entry, type an M line command next to it, and press enter.

| Er                                                                                           | ter the destination                                            | on history file      | Ī                                        |
|----------------------------------------------------------------------------------------------|----------------------------------------------------------------|----------------------|------------------------------------------|
| Specify Move/Copy<br>Command ===>                                                            | Options                                                        |                      | Line 1 Col 1 7<br>Scroll ===> <u>HAL</u> |
| Move/Copy Options:<br>Destination Hist<br>Selected Fault Ent<br>F00928<br>*** Bottom of data | ess PF3/PF12 to abort<br>ory File: <u>'DNET845.AD</u><br>ries: | : The move/copy requ | esτ.                                     |
| 14                                                                                           | IBM Fault Analyzer for z/                                      | OS - V12 Tutorial    | © 2012 IBM Co                            |

Type in the name of the destination history file, and press enter.

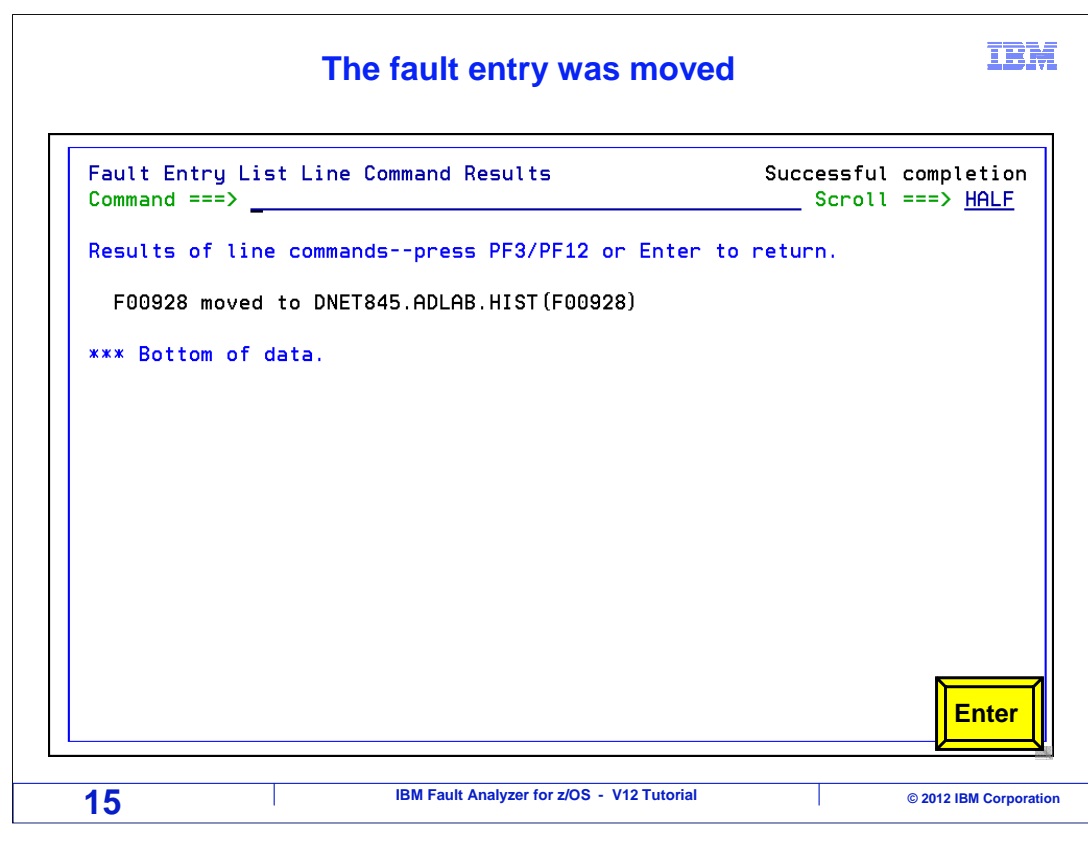

The entry was moved.

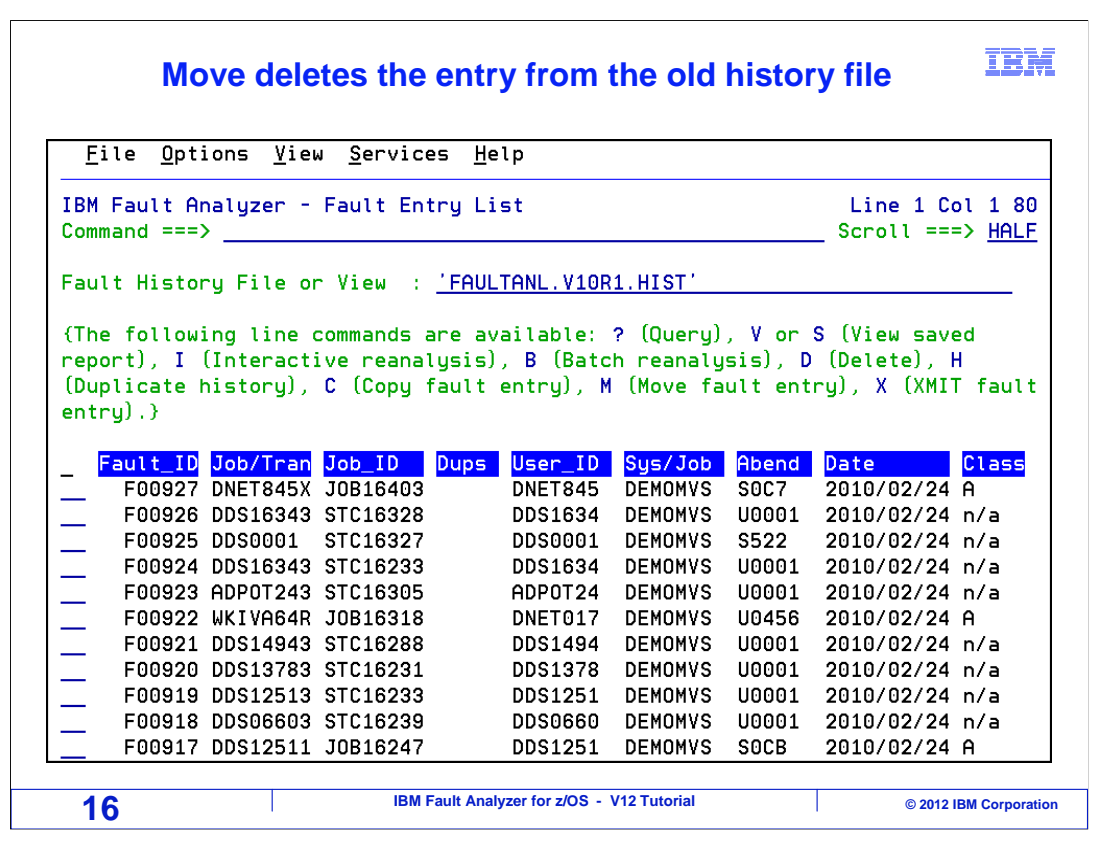

When you move an entry, it is deleted from the original history file.

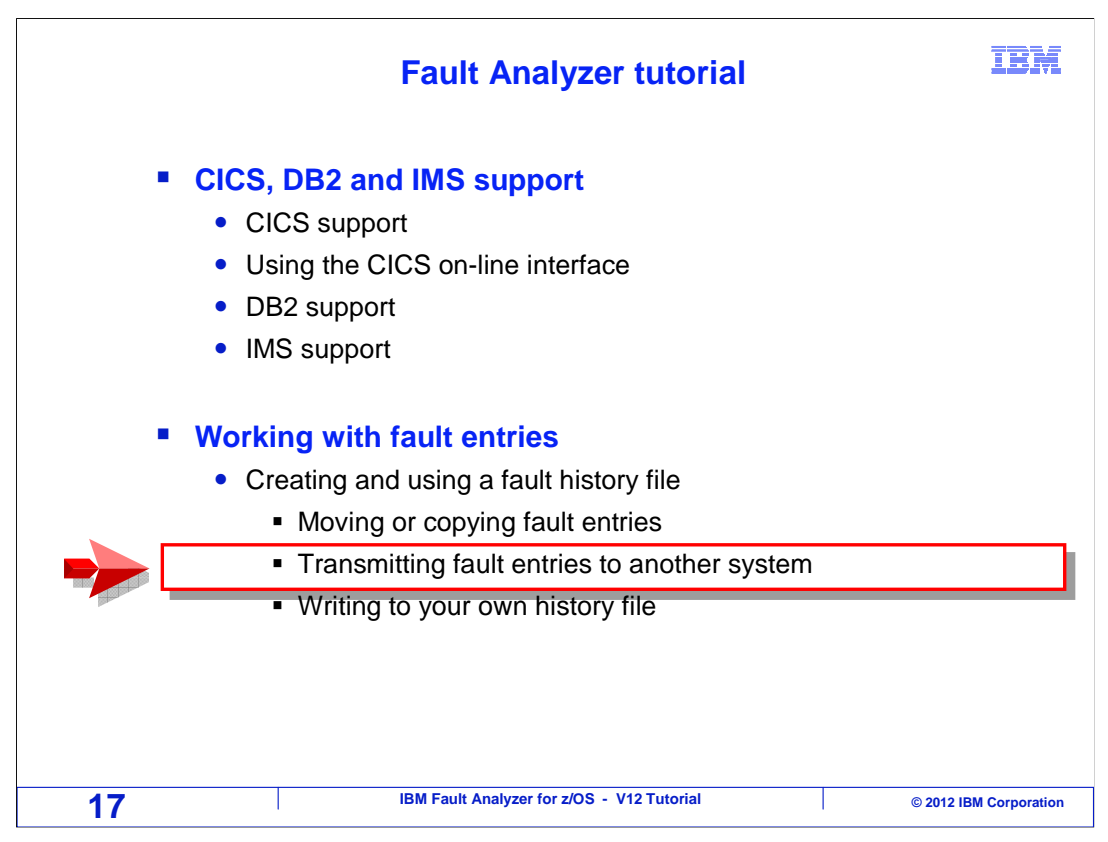

Next, you will see how to copy a fault entry from one system to another.

| Select XMIT option                                                                                                    |                                                                         |                      |                                  |                  |                                  |  |  |  |  |
|----------------------------------------------------------------------------------------------------|-------------------------------------------------------------------------|----------------------|----------------------------------|------------------|----------------------------------|--|--|--|--|
| <u>F</u> ile <u>O</u> ptions <u>V</u> ie                                                                                                    | <u>F</u> ile <u>O</u> ptions <u>V</u> iew <u>S</u> ervices <u>H</u> elp |                      |                                  |                  |                                  |  |  |  |  |
| IBM Fault Analyzer -<br>Command ===>                                                                                                    | Line 1 Col 1 80<br>_ Scroll ===> <u>HALF</u>                            |                      |                                  |                  |                                  |  |  |  |  |
| Fault History File or View : <u>'FAULTANL.V10R1.HIST'</u><br>{The following line commands are available: ? (Query), V or S (View saved<br>report). I (Interactive reanalysis), B (Batch reanalysis), D (Delete), H |                                                                         |                      |                                  |                  |                                  |  |  |  |  |
| <pre>(Duplicate history),<br/>entry).}<br/>Fault_ID_Job/Tran</pre>                                                                                                    | C (Copy fault                                                           | entry), M<br>User_ID | (Move fa<br><mark>Sys/Job</mark> | ult ent<br>Abend | ry), X (XMIT fault Date Class    |  |  |  |  |
| X F00927 DNET845X                                                                                                    | J0B16403                                                                | DNET845              | DEMOMVS                          | S0C7             | 2010/02/24 A                     |  |  |  |  |
| E00925 DDS16343                                                                                                    | STC16328                                                                | DDS1634              | DEMOMVS                          | 00001            | 2010/02/24 n/a<br>2010/02/24 n/a |  |  |  |  |
| F00924_DDS16343                                                                                                    | STC16233                                                                | DDS0001              | DEMONVS                          | U0001            | 2010/02/24 n/a<br>2010/02/24 n/a |  |  |  |  |
| F00923 ADP0T243                                                                                                    | STC16305                                                                | ADPOT24              | DEMOMVS                          | U0001            | 2010/02/24 n/a                   |  |  |  |  |
| F00922 WKIVA64R                                                                                                    | J0B16318                                                                | DNET017              | DEMOMVS                          | U0456            | 2010/02/24 A                     |  |  |  |  |
| F00921 DDS14943                                                                                                    | STC16288                                                                | DDS1494              | DEMOMVS                          | U0001            | 2010/02/24 n/a                   |  |  |  |  |
| F00920 DDS13783                                                                                                    | STC16231                                                                | DDS1378              | DEMOMVS                          | U0001            | 2010/02/24 n/a                   |  |  |  |  |
| F00919 DDS12513                                                                                                    | STC16233                                                                | DDS1251              | DEMOMVS                          | U0001            | 2010/02/2                        |  |  |  |  |
| F00918 DDS06603                                                                                                    | STC16239                                                                | DDS0660              | DEMOMVS                          | U0001            | 2010/02/2 Enter                  |  |  |  |  |
| F00917 DDS12511                                                                                                    | J0B16247                                                                | DDS1251              | DEMOMVS                          | SOCB             | 2010/02/2                        |  |  |  |  |
| 18                                                                                                    | IBM Fault Anal                                                          | yzer for z/OS -      | V12 Tutorial                     |                  | © 2012 IBM Corporati             |  |  |  |  |

Sometimes you may need to copy a fault entry to a different system. For example, you may need to copy an entry from a production system or LPAR to a development system. Type an 'X' (for xmit) line command next to the entry, and press enter.

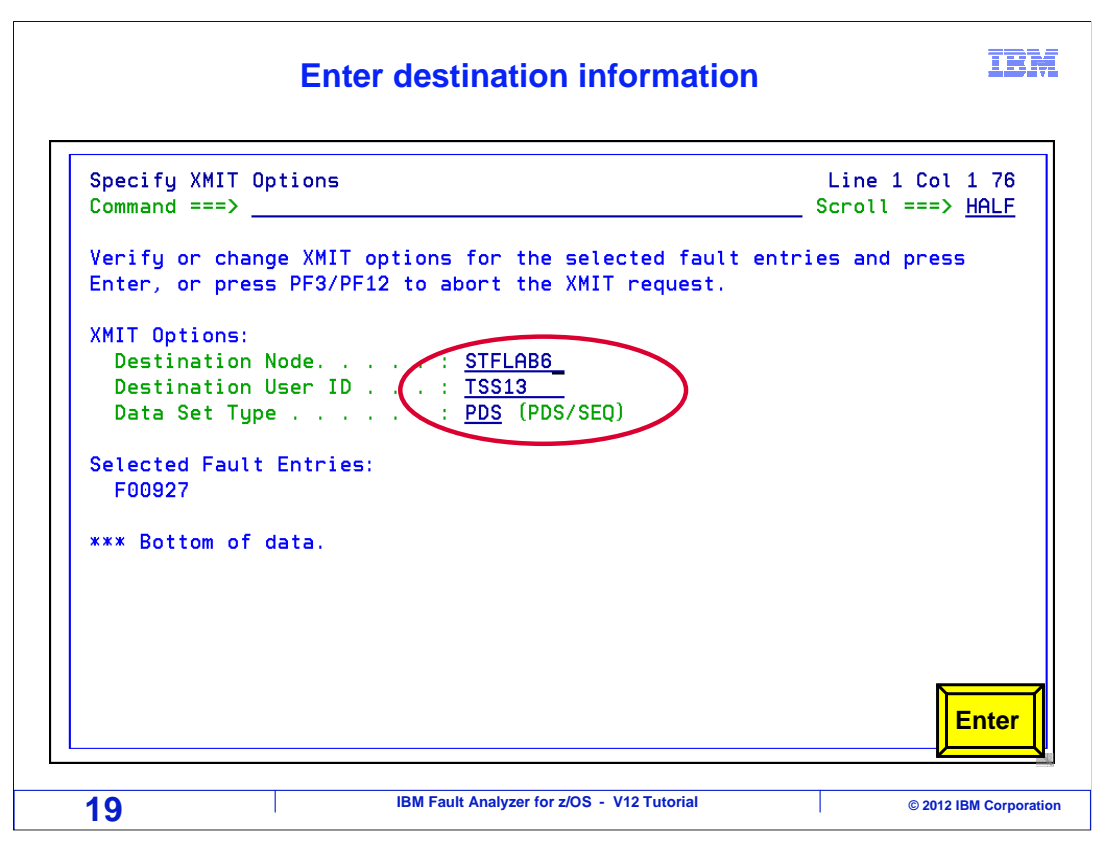

Specify the destination node name of the system where the fault will be sent, and the user id who will receive the entry on that system. Press enter.

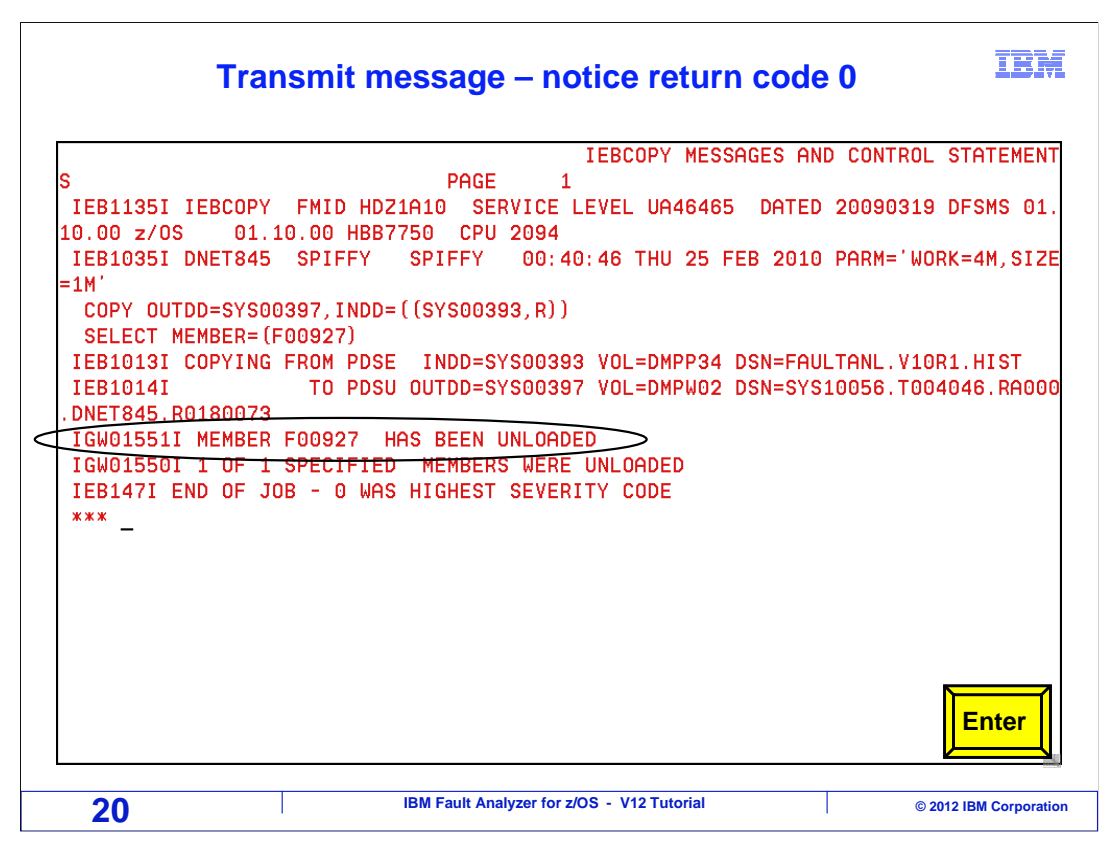

The JES "xmit" service is used to transmit the fault entry. Messages are displayed on your screen from xmit processing. Press enter to continue.

| EileOptionsYiewServicesHelpIBM Fault Analyzer - Fault Entry ListLine 1 Col 1Command ===>Scroll ===> HfFault History File or View : 'FAULTANL.V10R1.HIST'{The following line commands are available: ? (Query), V or S (View savedreport), I (Interactive reanalysis), B (Batch reanalysis), D (Delete), H(Duplicate history), C (Copy fault entry), M (Move fault entry), X (XMIT fauentry).}Fault_ID_Job/Tran_Job_ID_DupsUser_ID_Sys/JobAbend_DateClassF00927_DNET845X JOB16403DNET845DEMOMVSS0C72010/02/24 n/aF00925 DDS0001_STC16328DDS1634DDS1634STC16233DDS1634DEMOMVSF00924 DDS16343 STC16233DDS1634DDS1634DEMOMVSF00922 WKIVA64R JOB16318DNET017DEMOMVSU00012010/02/24 n/aF00921 DDS14943 STC16233DDS1378DDS13783 STC16231DDS1378DDS12513STC16233DDS1251DDS12513F00918 DDS06603 STC16239DDS0660DDS1251DEMOMVSU00012010/02/24 n/aF00917 DDS12511DDS1251DDS1251DEMOMVSSC16239DDS0660DDS0660DEMOMVSDDS1251DEMOMVSSC22010/02/24 n/aF00917 DDS12511DDS1251DEMOMVSSC622010/02/24 n/aF00918 DDS06603 STC16239DDS0660DDS1251DEMOMVSSC22010/02                                                                                                    | Returned to fault entry list after XMIT                                           |                                                              |                                          |                                  |                             |                                                    |  |  |  |
|----------------------------------------------------------------------------------------------------|-----------------------------------------------------------------------------------|--------------------------------------------------------------|------------------------------------------|----------------------------------|-----------------------------|----------------------------------------------------|--|--|--|
| IBM Fault Analyzer - Fault Entry ListLine 1 Col 1Command ===>Scroll ===>MFault History File or View : 'FAULTANL.V10R1.HIST'{The following line commands are available: ? (Query), V or S (View saved<br>report), I (Interactive reanalysis), B (Batch reanalysis), D (Delete), H(Duplicate history), C (Copy fault entry), M (Move fault entry), X (XMIT fau<br>entry).}Fault_ID_Job/TranJob_IDDupsUser_IDSys/JobAbendF00927DNET845XJOB16403<br>DD16403F00926DDS16343STC16328<br>DD516343DDS1634DEMOMVSS001DEMOMVSS0027<br>2010/02/24 n/aF00924DDS16343STC16327<br>DDS0001DDS0001DEMOMVSS5222010/02/24 n/aF00923ADP0T243STC16305<br>ADP0T24ADP0T24DEMOMVSU00012010/02/24 n/aF00922WKIVA64RJOB16318<br>STC16233DNET017<br>DEMOMVSU0001<br>2010/02/24 n/aF00911DDS12513STC16233<br>STC16233DDS13783<br>DDS1251DDMVS<br>DEMOMVSU0001<br>2010/02/24 n/aF00918DDS06603STC16233<br>DDS1251DDS1251<br>DEMOMVSU0001<br>2010/02/24 n/aF00918DDS06603STC16239<br>DDS12511DDS1251<br>DEMOMVSU0001<br>2010/02/24 n/aF00917DDS12511J0B16247<br>DDS12511DDS1251<br>DEMOMVSU0001<br>2010/02/24 n/a                                                                                                    | <u>F</u> ile <u>O</u> ptions <u>\</u>                                             | <u>/</u> iew <u>S</u> ervices <u>H</u>                       | lelp                                     |                                  |                             |                                                    |  |  |  |
| <pre>Fault History File or View : 'FAULTANL.V10R1.HIST' { The following line commands are available: ? (Query), V or S (View saved report), I (Interactive reanalysis), B (Batch reanalysis), D (Delete), H (Duplicate history), C (Copy fault entry), M (Move fault entry), X (XMIT fau entry).}  Fault_ID_Job/Tran_Job_ID_Dups_User_ID_Sys/Job_Abend_Date_Class F00927_DNET845X_JOB16403 DNET845_DEMOMVS_U0001_2010/02/24 A F00926_DDS16343_STC16328_DDS1634_DEMOMVS_U0001_2010/02/24 n/a F00925_DDS0001_STC16327_DDS0001_DEMOMVS_U0001_2010/02/24 n/a F00924_DDS16343_STC16233_DDS1634_DEMOMVS_U0001_2010/02/24 n/a F00923_ADPOT243_STC16305_ADPOT24_DEMOMVS_U0001_2010/02/24 n/a F00922_WKIVA64R_JOB16318_DNET017_DEMOMVS_U0001_2010/02/24 n/a F00921_DDS14943_STC16288_DDS1494_DEMOMVS_U0001_2010/02/24 n/a F00912_DDS13783_STC16231_DDS1378_DEMOMVS_U0001_2010/02/24 n/a F00919_DDS12513_STC16233_DDS1251_DEMOMVS_U0001_2010/02/24 n/a F00918_DDS06603_STC16239_DDS0660_DEMOMVS_U0001_2010/02/24 n/a F00917_DDS12511_J0B16247_DDS1251_DEMOMVS_U0001_2010/02/24 n/a F00917_DDS12511_J0B16247_DDS1251_DEMOMVS_U0001_2010/02/24 n/a F00917_DDS12511_J0B16</pre> | IBM Fault Analyzer<br>Command ===>                                                | Line 1 Col 1 80<br>_ Scroll ===> <u>HALF</u>                 |                                          |                                  |                             |                                                    |  |  |  |
| <pre>{The following line commands are available: ? (Query), V or S (View saved<br/>report), I (Interactive reanalysis), B (Batch reanalysis), D (Delete), H<br/>(Duplicate history), C (Copy fault entry), M (Move fault entry), X (XMIT fau<br/>entry).}</pre> <pre>Faul+_ID_Job/Tran_Job_ID_Dups_User_ID_Sys/Job_Abend_DateClass<br/>F00927_DNET845X_JOB16403 DNET845_DEMOMVS_SOC7_2010/02/24_A<br/>F00926_DDS16343_STC16328 DDS1634_DEMOMVS_U0001_2010/02/24_n/a<br/>F00925_DDS0001_STC16327_DDS0001_DEMOMVS_S522_2010/02/24_n/a<br/>F00924_DDS16343_STC16233_DDS1634_DEMOMVS_U0001_2010/02/24_n/a<br/>F00923_ADPOT243_STC16233_DDS1634_DEMOMVS_U0001_2010/02/24_n/a<br/>F00922_WKIVA64R_JOB16318_DNET017_DEMOMVS_U0001_2010/02/24_n/a<br/>F00921_DDS14943_STC16288_DDS1494_DEMOMVS_U0001_2010/02/24_n/a<br/>F00920_DDS13783_STC16233_DDS1378_DEMOMVS_U0001_2010/02/24_n/a<br/>F00919_DDS12513_STC16233_DDS1251_DEMOMVS_U0001_2010/02/24_n/a<br/>F00918_DDS06603_STC16239_DDS0660_DEMOMVS_U0001_2010/02/24_n/a</pre>                                                                                                    | Fault History File                                                                | ∍ or View : <u>'FAl</u>                                      | JLTANL . V10R                            | 1.HIST'                          |                             |                                                    |  |  |  |
| F00927         DNET845X         JOB16403         DNET845         DEMOMVS         S0C7         2010/02/24         A           F00926         DDS16343         STC16328         DDS1634         DEMOMVS         S0C7         2010/02/24         A           F00926         DDS16343         STC16328         DDS1634         DEMOMVS         S0C7         2010/02/24         n/a           F00925         DDS0001         STC16327         DDS0001         DEMOMVS         S522         2010/02/24         n/a           F00924         DDS16343         STC16233         DDS1634         DEMOMVS         U0001         2010/02/24         n/a           F00923         ADP0T243         STC16305         ADP0T24         DEMOMVS         U0001         2010/02/24         n/a           F00922         WKIVA64R         J0B16318         DNET017         DEMOMVS         U0001         2010/02/24         n/a           F00920         DDS1783         STC16288         DDS1494         DEMOMVS         U0001         2010/02/24         n/a           F00919         DDS12513         STC16231         DDS1378         DEMOMVS         U0001         2010/02/24         n/a           F00918         DDS06603         STC16239         DDS0                                                                                                    | <pre>report), I (Intera<br/>(Duplicate history<br/>entry).)</pre>                 | active reanalysis<br>y), C (Copy fault                       | s), B (Batc<br>t entry), M               | h reanaly<br>(Move fa<br>Sus/Job | sis), D<br>ult ent<br>Abend | (Delete), H<br>ry), X (XMIT fault<br>Date Class    |  |  |  |
| F00926         DDS16343         STC16328         DDS16341         DDS16343         C16327         DDS16341         DDS16343         C16327         DDS16343         STC16327         DDS16341         DDS16343         STC16327         DDS16341         DDS16343         STC16327         DDS16341         DDS16341         DDS16341         DDS16341         DDS16341         DDS16341         DDS16341         DDS16341         DDS16341         DDS16341         DDS16341         DDS10011         2010/02/24         n/a           F00923         ADP0T243         STC16305         ADP0T24         DEMOMVS         U00011         2010/02/24         n/a           F00922         WKIVA64R         JOB16318         DNET017         DEMOMVS         U00011         2010/02/24         n/a           F00920         DDS13783         STC16238         DDS14944         DEMOMVS         U00011         2010/02/24         n/a           F00919         DDS12513         STC16233         DDS13783         DDS12511         DDS102/24         n/a           F00918         DDS06603         STC16239         DDS0660         DEMOMVS         U00011         2010/02/24         n/a           F00917         DDS12511         JDB16247         DDS02660         DEMOMVS         U00011                                                                                                    | E00927 DNET8                                                                      | 45X JOB16403                                                 | DNET845                                  | DEMONVS                          | 5007                        | 2010/02/24 8                                       |  |  |  |
| F00925         DDS0001         STC16327         DDS0001         DEMOMVS         S522         2010/02/24         n/a           F00924         DDS16343         STC16233         DDS1634         DEMOMVS         U0001         2010/02/24         n/a           F00923         ADP0T243         STC16305         ADP0T24         DEMOMVS         U0001         2010/02/24         n/a           F00922         WKIVA64R         J0B16318         DNET017         DEMOMVS         U0001         2010/02/24         n/a           F00921         DDS14943         STC16288         DDS1494         DEMOMVS         U0001         2010/02/24         n/a           F00920         DDS13783         STC16231         DDS14974         DEMOMVS         U0001         2010/02/24         n/a           F00919         DDS12513         STC16233         DDS1251         DEMOMVS         U0001         2010/02/24         n/a           F00918         DDS06603         STC16239         DDS1251         DEMOMVS         U0001         2010/02/24         n/a           F00917         DDS12511         J0B16247         DDS0660         DEMOMVS         U0001         2010/02/24         n/a                                                                                                    | F00926 DDS163                                                                     | 343 STC16328                                                 | DDS1634                                  | DEMOMVS                          | U0001                       | 2010/02/24 n/a                                     |  |  |  |
| F00924         DDS16343         STC16233         DDS1634         DEMOMVS         U0001         2010/02/24         n/a           F00923         ADP0T243         STC16305         ADP0T24         DEMOMVS         U0001         2010/02/24         n/a           F00922         WKIVA64R         J0B16318         DNET017         DEMOMVS         U0001         2010/02/24         n/a           F00921         DDS14943         STC16288         DDS1494         DEMOMVS         U0001         2010/02/24         n/a           F00920         DDS13783         STC16231         DDS1378         DEMOMVS         U0001         2010/02/24         n/a           F00919         DDS12513         STC16233         DDS1251         DEMOMVS         U0001         2010/02/24         n/a           F00918         DDS06603         STC16239         DDS0660         DEMOMVS         U0001         2010/02/24         n/a           F00917         DDS12511         J0B16247         DDS1251         DEMOMVS         U0001         2010/02/24         n/a                                                                                                    |                                                                                   | 01 STC16327                                                  | DDS0001                                  | DEMOMVS                          | S522                        | 2010/02/24 n/a                                     |  |  |  |
| F00923         ADPOT243         STC16305         ADPOT24         DEMOMVS         U0001         2010/02/24         n/a           F00922         WKIYA64R         JOB16318         DNET017         DEMOMVS         U0456         2010/02/24         A           F00921         DDS14943         STC16288         DDS1494         DEMOMVS         U0001         2010/02/24         n/a           F00920         DDS13783         STC16231         DDS1378         DEMOMVS         U0001         2010/02/24         n/a           F00919         DDS12513         STC16233         DDS1251         DEMOMVS         U0001         2010/02/24         n/a           F00918         DDS06603         STC16239         DDS0660         DEMOMVS         U0001         2010/02/24         n/a           F00917         DDS12511         JOB16247         DDS1251         DEMOMVS         U0001         2010/02/24         n/a                                                                                                    |                                                                                   | 343 STC16233                                                 | DDS1634                                  | DEMOMVS                          | U0001                       | 2010/02/24 n/a                                     |  |  |  |
| F00922         WKIVA64R         JOB16318         DNET017         DEMOMVS         U0456         2010/02/24         A           F00921         DDS14943         STC16288         DDS1494         DEMOMVS         U0001         2010/02/24         n/a           F00920         DDS13783         STC16231         DDS1378         DEMOMVS         U0001         2010/02/24         n/a           F00919         DDS12513         STC16233         DDS1251         DEMOMVS         U0001         2010/02/24         n/a           F00918         DDS06603         STC16239         DDS0660         DEMOMVS         U0001         2010/02/24         n/a           F00917         DDS12511         J0B16247         DDS1251         DEMOMVS         S008         2010/02/24         A                                                                                                    |                                                                                   | 243 STC16305                                                 | ADPOT24                                  | DEMOMVS                          | U0001                       | 2010/02/24 n/a                                     |  |  |  |
| F00921         DDS14943         STC16288         DDS1494         DEMOMVS         U0001         2010/02/24         n/a           F00920         DDS13783         STC16231         DDS1378         DEMOMVS         U0001         2010/02/24         n/a           F00919         DDS12513         STC16233         DDS1251         DEMOMVS         U0001         2010/02/24         n/a           F00918         DDS06603         STC16239         DDS0660         DEMOMVS         U0001         2010/02/24         n/a           F00917         DDS12511         J0B16247         DDS1251         DEMOMVS         SDCB         2010/02/24         n/a                                                                                                    |                                                                                   | 34R JOB16318                                                 | DNET017                                  | DEMOMVS                          | U0456                       | 2010/02/24 A                                       |  |  |  |
| F00920         DDS13783         STC16231         DDS1378         DEMOMVS         U0001         2010/02/24         n/a           F00919         DDS12513         STC16233         DDS1251         DEMOMVS         U0001         2010/02/24         n/a           F00918         DDS06603         STC16239         DDS0660         DEMOMVS         U0001         2010/02/24         n/a           F00917         DDS12511         J0B16247         DDS1251         DEMOMVS         SDCB         2010/02/24         n/a                                                                                                    |                                                                                   | A0 0T040000                                                  | <b>DDC1404</b>                           | DEMOMVS                          | U0001                       | 2010/02/24 n/a                                     |  |  |  |
| F00919         DDS12513         STC16233         DDS1251         DEMOMVS         U0001         2010/02/24         n/a           F00918         DDS06603         STC16239         DDS0660         DEMOMVS         U0001         2010/02/24         n/a           F00917         DDS12511         JOB16247         DDS1251         DEMOMVS         S0CB         2010/02/24         A                                                                                                    | F00922 WKIVA0                                                                     | 943 51016288                                                 | 0051494                                  |                                  |                             |                                                    |  |  |  |
| F00918 DDS06603 STC16239 DDS0660 DEMOMVS U0001 2010/02/24 n/a<br>F00917 DDS12511 J0B16247 DDS1251 DEMOMVS S0CB 2010/02/24 A                                                                                                    | F00922 WKIVA6<br>F00921 DDS149<br>F00920 DDS133                                   | 783 STC16288                                                 | DDS1494<br>DDS1378                       | DEMOMVS                          | U0001                       | 2010/02/24 n/a                                     |  |  |  |
| F00917 DDS12511 J0B16247 DDS1251 DEMOMVS S0CB 2010/02/24 A                                                                                                    | F00922 WKIVA6<br>F00921 DDS149<br>F00920 DDS133<br>F00919 DDS125                  | 783 STC16288<br>783 STC16231<br>513 STC16233                 | DDS1494<br>DDS1378<br>DDS1251            | DEMOMVS<br>DEMOMVS               | U0001<br>U0001              | 2010/02/24 n/a<br>2010/02/24 n/a                   |  |  |  |
|                                                                                                    | F00922 WKIVA6<br>F00921 DDS143<br>F00920 DDS133<br>F00919 DDS125<br>F00918 DDS066 | 543 STC16288<br>783 STC16231<br>513 STC16233<br>303 STC16239 | DDS1494<br>DDS1378<br>DDS1251<br>DDS0660 | DEMOMVS<br>DEMOMVS<br>DEMOMVS    | U0001<br>U0001<br>U0001     | 2010/02/24 n/a<br>2010/02/24 n/a<br>2010/02/24 n/a |  |  |  |

You are returned to the fault entry list. An Xmit leaves the fault entry in the original history file.

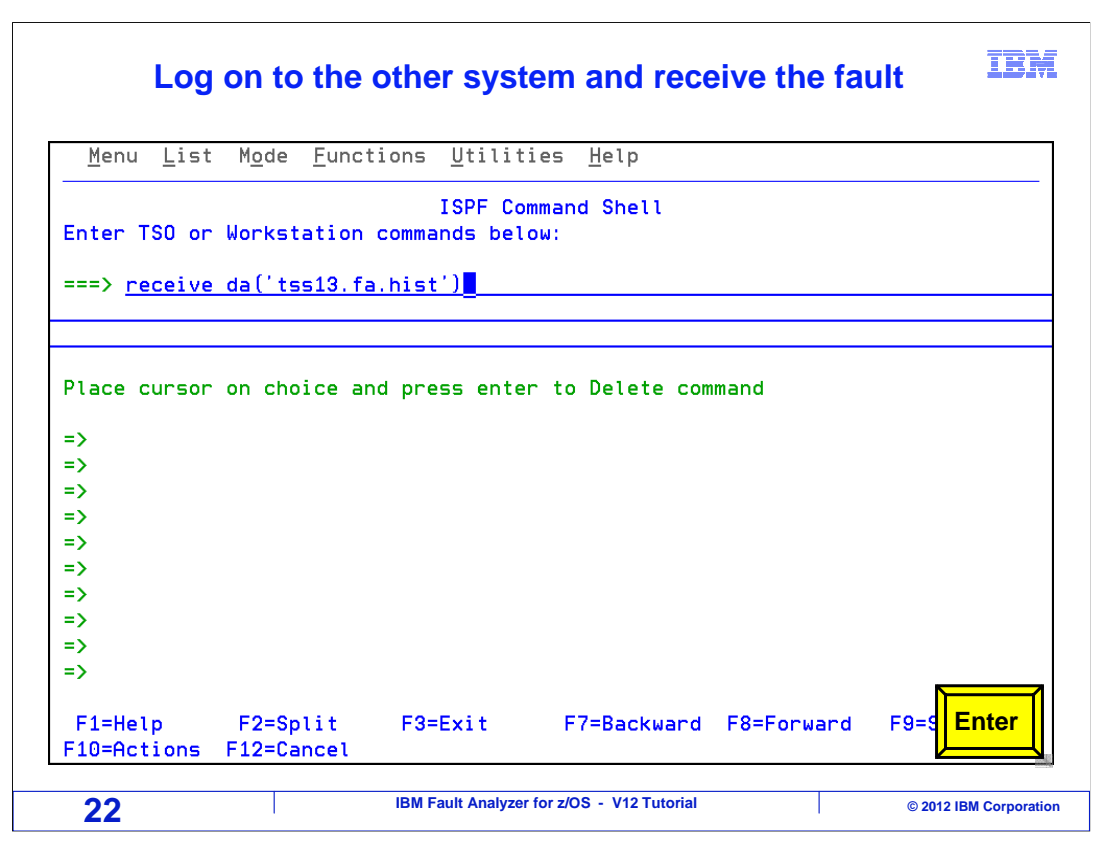

To receive the fault entry, log on to the system where it was sent. Go to the ISPF command shell, typically option 6 in ISPF, and issue a receive command in the format shown [receive('user-id.FA.HIST')].

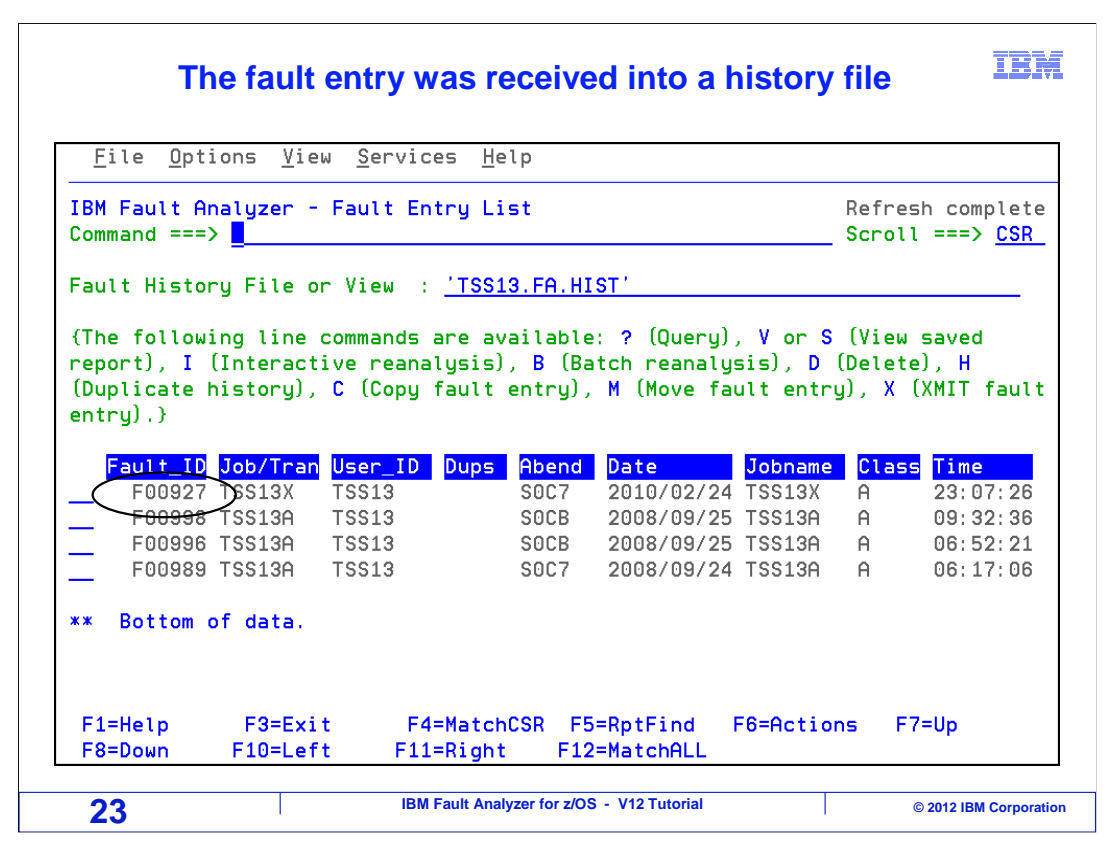

After the receive runs, the fault entry is available on the receiving system.

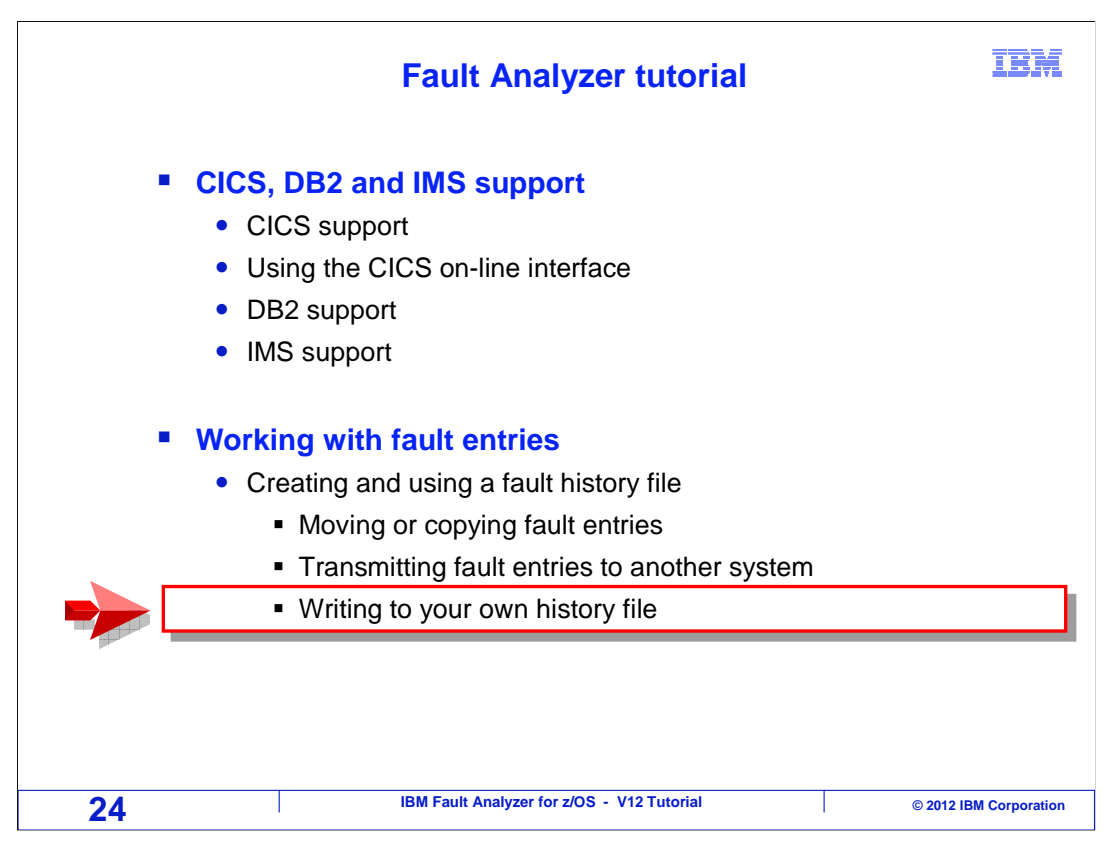

Next, you will see how you can code JCL in a batch job to have a fault entry written to your personal history file, instead of the system file.

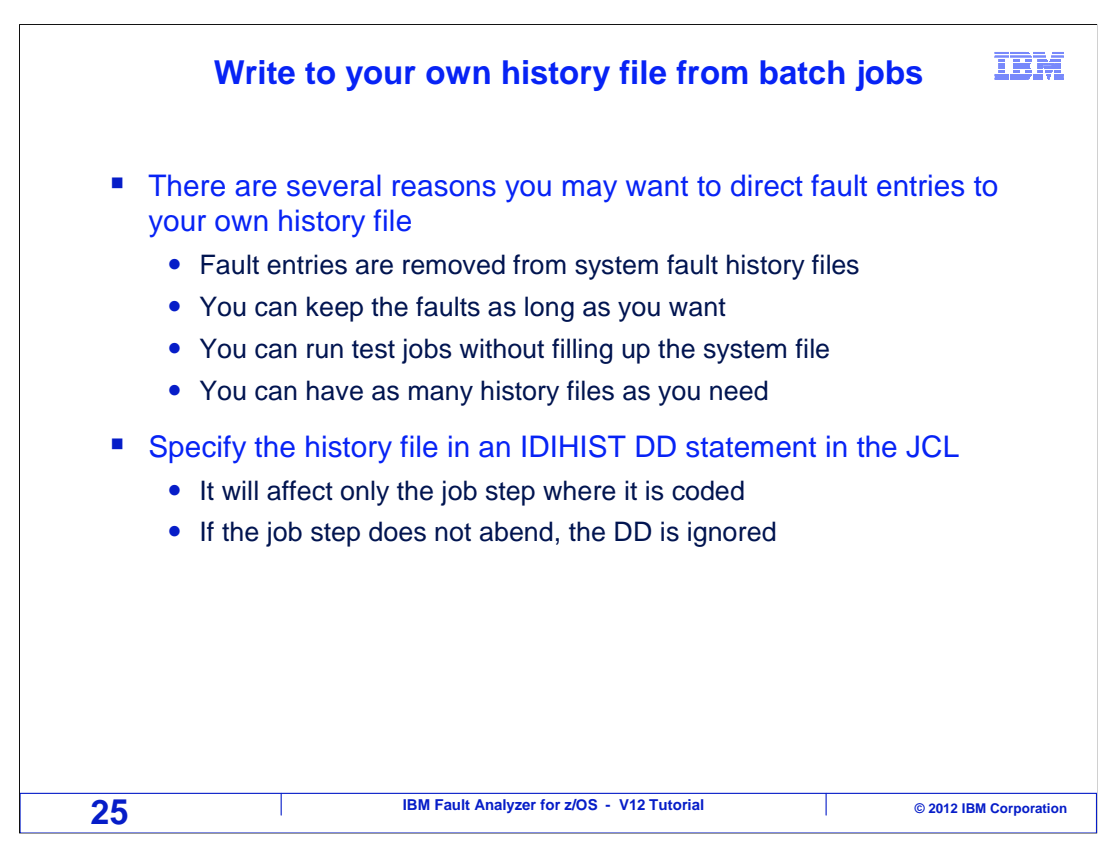

In some cases, you may prefer to have abends from batch jobs stored in your own history file. Perhaps fault entries are deleted too quickly from the system history files, and you want to keep them longer. Or perhaps you are collecting a large number of abends and want to avoid filling up the system files.

Whatever the reason, you can have faults written to your own file by coding an IDIHIST DD statement in your JCL.

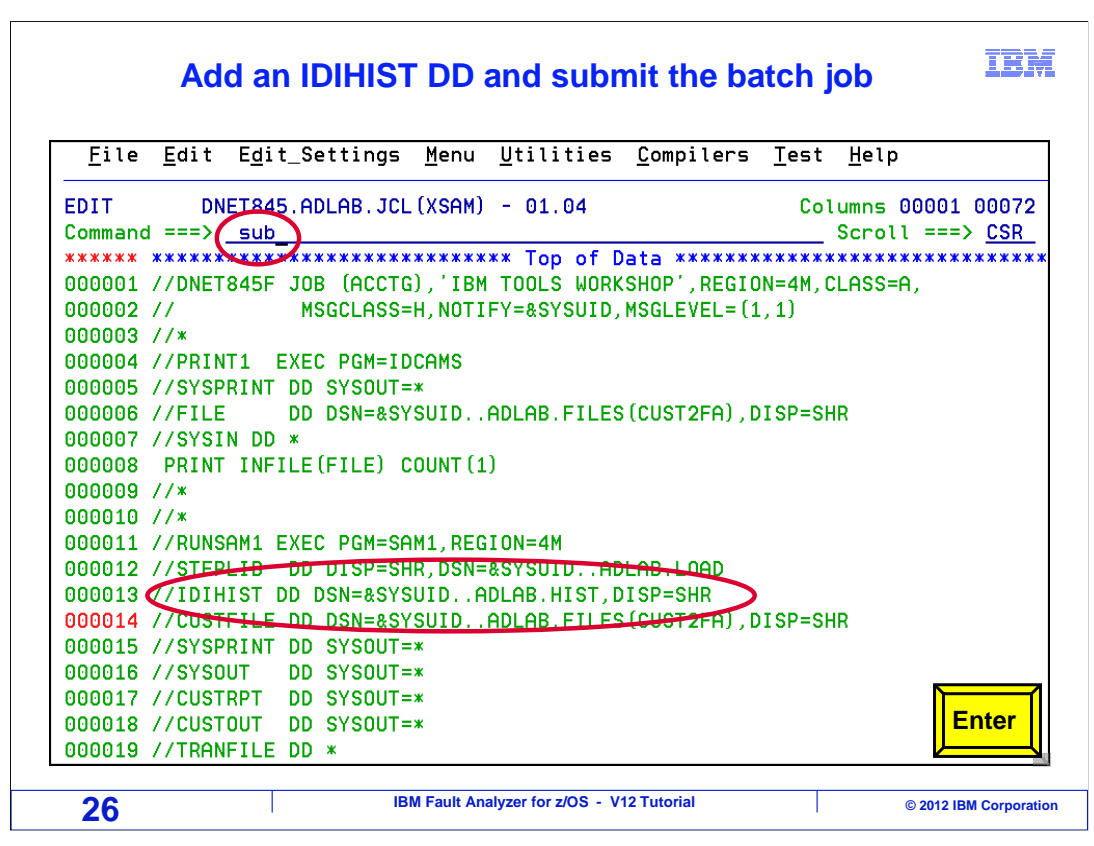

In this example, an IDIHIST DD statement is added. If the step with this DD statement abends, the fault will be saved in the specified history file, instead of the system history file. If the step does not abend, then the DD statement has no effect. The job is submitted.

|                            | The job abends |           |                 |              |       |              |     |        | IBM  |            |             |
|----------------------------|----------------|-----------|-----------------|--------------|-------|--------------|-----|--------|------|------------|-------------|
| 02.13.06<br>TERNAL)<br>*** | J0B16455       | \$HASP165 | DNET845F        | ENDED        | AT    | DEMOMVS      | - F | BENDED | SOC7 | UOOOO      | CN (IN      |
| 27                         |                |           | IBM Fault Analy | /zer for z/O | s - V | /12 Tutorial |     |        |      | © 2012 IBM | Corporation |

And the job abended.

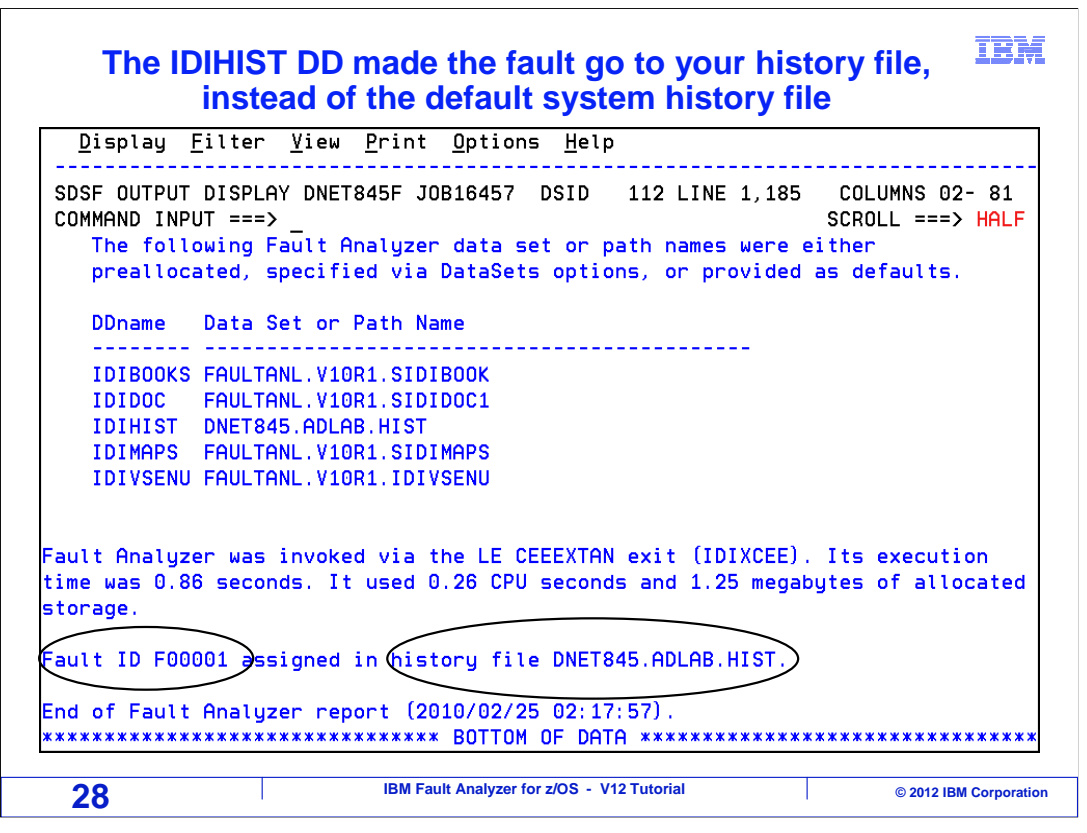

If the job's real-time report is examined, you can see that the history file specified in the IDIHIST DD statement was used. Open this history file in Fault Analyzer to work with the fault entry.

That is the end of this section, working with your own fault history file.

|                                    | Feedback                                                  | IBM                    |
|------------------------------------|-----------------------------------------------------------|------------------------|
| Your feedback i                    | is valuable                                               |                        |
| You can help imp<br>meet your nee  | prove the quality of IBM Education Assistant co           | ontent to better       |
| Did you find                       | this module useful?                                       |                        |
| <ul> <li>Did it help yo</li> </ul> | ou solve a problem or answer a question?                  |                        |
| Do you have                        | suggestions for improvements?                             |                        |
|                                    |                                                           |                        |
|                                    | Click to send email feedback:                             |                        |
| mailto:iea@us.i                    | ibm.com?subject=Feedback_about_FAv12s09Work               | ingWithFaults.ppt      |
| This module is                     | s also available in PDF format at: <u>/FAv12s09Workir</u> | ngWithFaults.pdf       |
| 29                                 | IBM Fault Analyzer for z/OS - V12 Tutorial                | © 2012 IBM Corporation |

You can help improve the quality of IBM Education Assistant content by providing feedback.

## Trademarks, copyrights, and disclaimers

IBM, the IBM logo, ibm.com, CICS, DB2, IMS, z/OS, and zSeries are trademarks or registered trademarks of International Business Machines Corp., registered in many jurisdictions worldwide. Other product and service names might be trademarks of IBM or other companies. A current list of other IBM trademarks is available on the web at "Copyright and trademark information" at http://www.ibm.com/legal/copytrade.shtml

Other company, product, or service names may be trademarks or service marks of others.

THE INFORMATION CONTAINED IN THIS PRESENTATION IS PROVIDED FOR INFORMATIONAL PURPOSES ONLY. WHILE EFFORTS WERE MADE TO VERIFY THE COMPLETENESS AND ACCURACY OF THE INFORMATION CONTAINED IN THIS PRESENTATION, IT IS PROVIDED "AS IS" WITHOUT WARRANTY OF ANY KIND, EXPRESS OR IMPLIED. IN ADDITION, THIS INFORMATION IS BASED ON IBM'S CURRENT PRODUCT PLANS AND STRATEGY, WHICH ARE SUBJECT TO CHANGE BY IBM WITHOUT NOTICE. IBM SHALL NOT BE RESPONSIBLE FOR ANY DAMAGES ARISING OUT OF THE USE OF, OR OTHERWISE RELATED TO, THIS PRESENTATION OR ANY OTHER DOCUMENTATION. NOTHING CONTAINED IN THIS PRESENTATION IS INTENDED TO, NOR SHALL HAVE THE EFFECT OF, CREATING ANY WARRANTIES OR REPRESENTATIONS FROM IBM (OR ITS SUPPLIERS OR LICENSORS), OR ALTERING THE TERMS AND CONDITIONS OF ANY AGREEMENT OR LICENSE GOVERNING THE USE OF IBM PRODUCTS OR SOFTWARE.

© Copyright International Business Machines Corporation 2012. All rights reserved.

IBM Fault Analyzer for z/OS - V12 Tutorial

© 2012 IBM Corporation

IBM

30